## **10** Access Live Presentations Guide

## Logging In

You can log in to the secure area of the website to access recordings/programs.

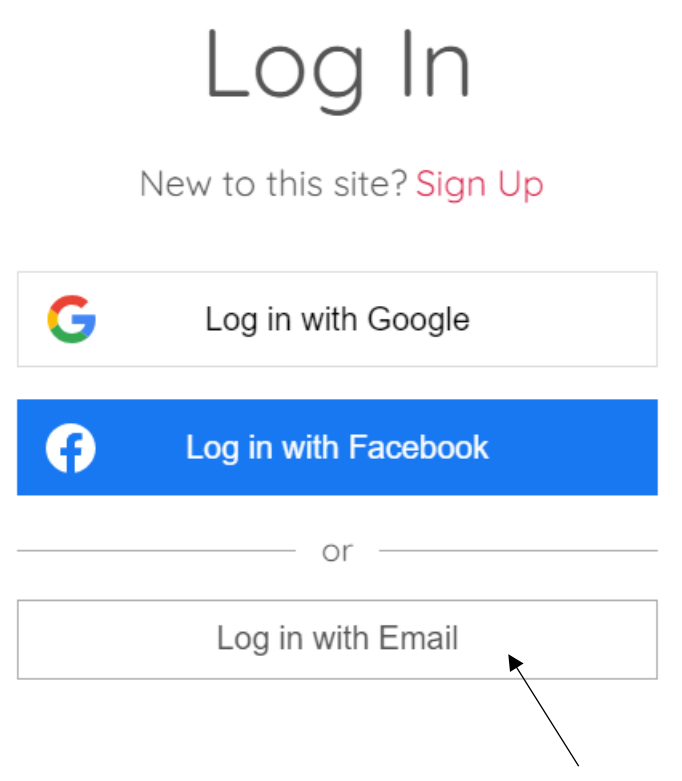

This time (and every subsequent time), you will choose the Log in option.

When you are logged in to the site, your name will appear in the top right, with a drop down menu of options:

| <b>BNL PInternational</b> | Home     | Upcoming Events | 2025/26 Presenter Proposals | Presenters | Exhibitors | Photo Gallery | FAQs | More        | 0      |  |
|---------------------------|----------|-----------------|-----------------------------|------------|------------|---------------|------|-------------|--------|--|
|                           | Q Search |                 |                             |            |            | <b></b>       | 00 1 | est Karen 🔉 | oren 🗸 |  |

NLP International Events

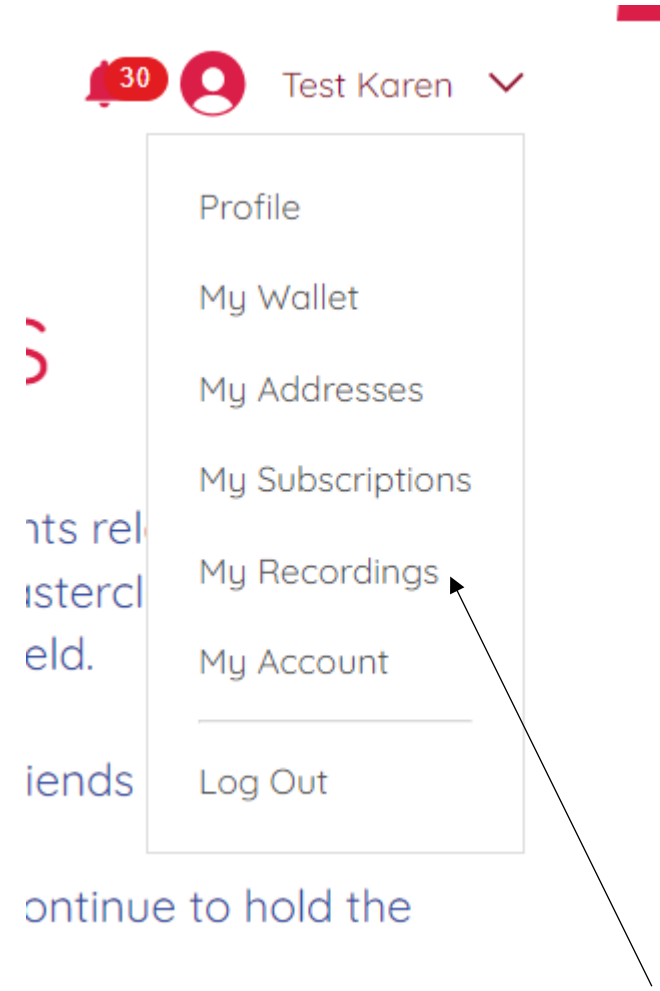

You can access the live Masterclasses by selecting 'My Recordings'

## **10** Access Live Presentations Guide

| Т                                           | Test K<br><sup>0 Followe</sup><br>Falcone | <b>(aren</b><br>rs • 2 Follow<br>∙r | ing              |            |                      |                      | : |
|---------------------------------------------|-------------------------------------------|-------------------------------------|------------------|------------|----------------------|----------------------|---|
| Profile My R                                | ecordings                                 | Events                              | My Subscriptions | My Account | Notifications        |                      |   |
| Programs<br>Track the progress              | of your progra                            | ams.                                |                  |            |                      |                      |   |
| Active                                      | 2025 Live M                               | lasterclass Co                      |                  |            | You're a Participant | View Program         | ~ |
| 2025 COLLECTION<br>Live Access & Recordings | 2023 LIVE I                               |                                     | inceton          |            |                      | <u>view riegiani</u> |   |
| 2024 COLLECTION<br>Interventy<br>20         | 2024 NLP C                                | onference Co                        | llection         |            | You're a Participant | View Program         | ~ |
|                                             |                                           |                                     |                  |            |                      |                      |   |

Choose the current collection so you can watch live.

As the collections are quite large, you may need to refresh the screen at this point, to nudge the page to load.

All the Masterclasses are listed in date order (eg 02/25 = February 2025). Before a Masterclass has taken place, it will have 1 step, which is the zoom link.

Click on this step and then click on the zoom link on the right side of the page to join the live presentation

|   | 2025 Live Masterclass Collection 0% | Introduction                                                                             |  |  |  |  |  |
|---|-------------------------------------|------------------------------------------------------------------------------------------|--|--|--|--|--|
|   | () Overview                         | »                                                                                        |  |  |  |  |  |
|   | Introduction ~<br>0/0 steps         | 2025 COLLECTION                                                                          |  |  |  |  |  |
|   | Creation Cycle ^<br>0/1 steps       | Live Access & Recordings                                                                 |  |  |  |  |  |
| < | Zoom Link - Sat 8th Feb 09:00 (GMT) | »                                                                                        |  |  |  |  |  |
|   |                                     | Access the 10 Masterclasses for 2025 live within each section.                           |  |  |  |  |  |
|   |                                     | The zoom link for each Masterclass can be found under each Masterclass, once it has been |  |  |  |  |  |
|   |                                     | Handouts will be uploaded if/when provided by the presenter.                             |  |  |  |  |  |
|   |                                     | The recording will be uploaded to this same area, once it is available.                  |  |  |  |  |  |